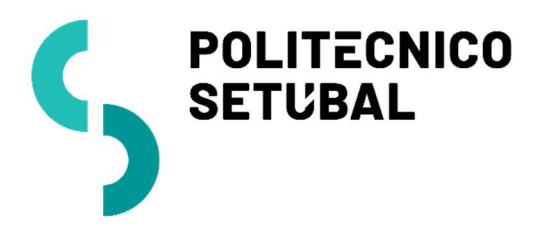

DIVISÃO INFORMÁTICA

Filedoc - Gestão Documental

CENTRO DE APOIO E MICROINFORMÁTICA Guia para assinatura digital em ficheiro anexo

março, 2024 V1.0

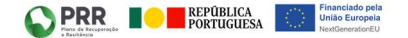

# Conteúdo

| Instalar "Filedoc Plugin" para Office         | . 3 |
|-----------------------------------------------|-----|
| Download                                      | . 3 |
| Instalação                                    | 3   |
| Configuração                                  | . 5 |
| Envio de ficheiro para o Filedoc              | . 6 |
| Validação do certificado do Cartão de Cidadão | . 6 |
| Assinatura digital de ficheiro no Filedoc     | . 7 |
| Acesso à plataforma                           | . 7 |
| Instalar "Filedoc Connector" para browser     | . 8 |
| Inserir Assinatura                            | . 9 |
| Documentação complementar                     | 11  |

## Instalar "Filedoc Plugin" para Office

Antes de começar a utilizar o FileDoc, deverá proceder à instalação do Plugin que lhe está associado. Desta forma, poderá tirar proveito de todas as potencialidades da aplicação e agilizar as operações que pretende realizar, poupando tempo e esforço. O plugin do Office permitirá o envio e/ou registo de documentos diretamente a partir das aplicações Microsoft Office (Outlook, Word, Excel e PowerPoint).

#### Download

Poderá aceder ao diretório do plug-in através do seu browser digitando na barra de endereços <u>https://gestdoc.ips.pt/plugins/</u>.

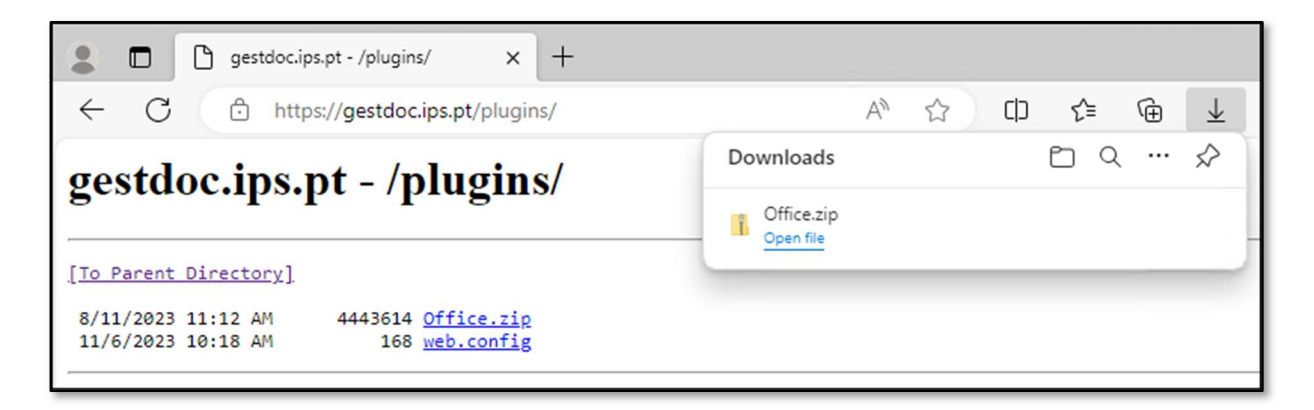

Neste ecrã poderá fazer o download do ficheiro .zip que contêm o Plugin do Office (Office.zip). Importa, no entanto, referir que a instalação do plug-in terá que ser feita individualmente para cada utilizador na sua área de trabalho, de forma que o plug-in possa detetar a que utilizador FileDoc está associado.

#### Instalação

O passo seguinte consistirá em extrair os ficheiros comprimidos para o seu computador.

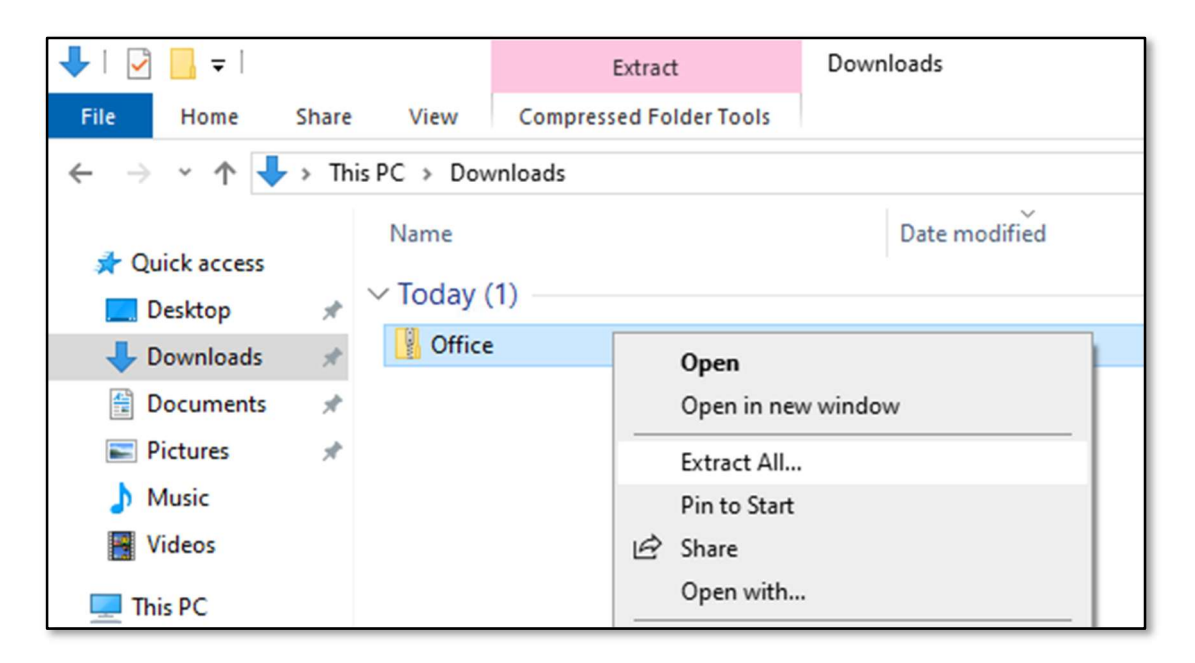

De seguida, deverá abrir a pasta para onde extraiu os ficheiros e executar o ficheiro "setup.exe" como administrador. Este ficheiro permite-lhe instalar ou, caso já esteja instalado, reparar ou desinstalar o plugin em questão.

| 🔜   🛃 🖬 ╤                                                                                                    |                | Manage                   | Office                                                                                                    |  |
|----------------------------------------------------------------------------------------------------|----------------|--------------------------|----------------------------------------------------------------------------------------------------|--|
| File Home                                                                                                    | Share View     | Application Tools        |                                                                                                    |  |
| ← → * ↑                                                                                                    | → This PC → Do | wnloads > Office >       | Office                                                                                                    |  |
| <ul> <li>Quick access</li> <li>Desktop</li> <li>Downloads</li> <li>Documents</li> <li>Pictures</li> <li>Music</li> <li>Videos</li> </ul> | Name           | o<br>ocOfficePluginSetup | Date modified       Open       Image: Comparison of the system of the system of |  |
| This PC                                                                                                    |                |                          | Send to > Cut Copy Create shortcut Delete Rename Properties                                                                                                    |  |

Caso seja apresentada a janela do "Microsoft Defender SmartScreen", escolher a opção "More info" e depois "Run anyway" para autorizar a instalação.

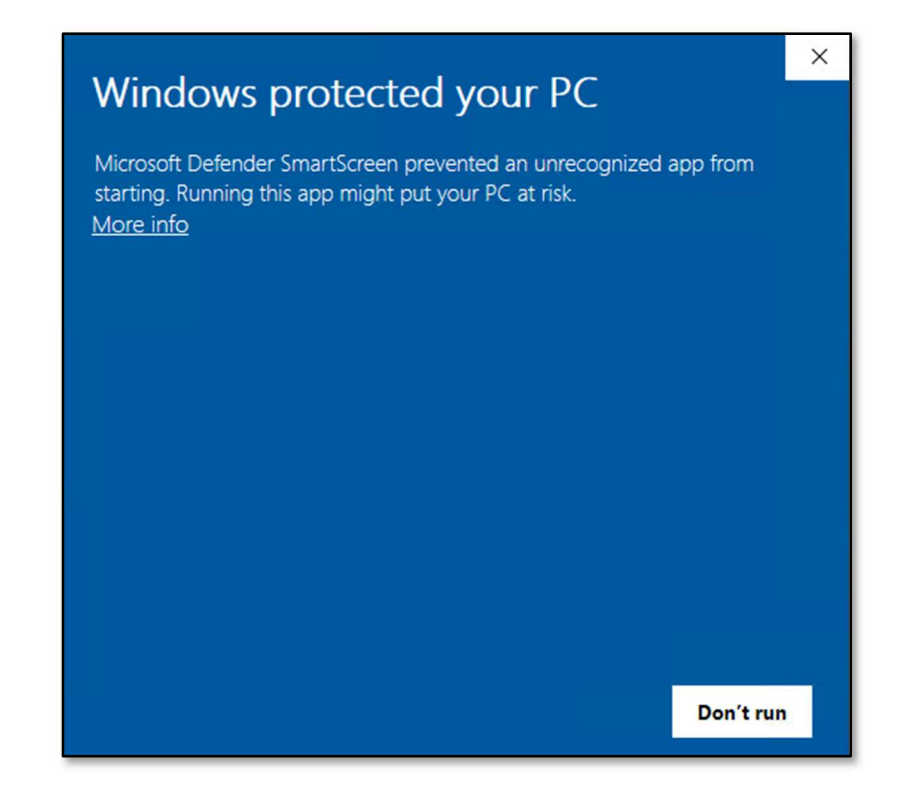

Escolher "Next" nas janelas seguintes, sem alterar as configurações por defeito, seguido de "Close" após apresentada a mensagem de instalação comcluída com sucesso.

| 提 Filedoc - Office Plugin 2023.1.0                                      | -       |      | ×   |
|-------------------------------------------------------------------------|---------|------|-----|
| Installation Complete                                                   |         |      |     |
| Filedoc - Office Plugin 2023.1.0 has been successfully installed.       |         |      |     |
| Click "Close" to exit.                                                  |         |      |     |
|                                                                         |         |      |     |
|                                                                         |         |      |     |
|                                                                         |         |      |     |
|                                                                         |         |      |     |
|                                                                         |         |      |     |
| Please use Windows Update to check for any critical updates to the .NET | Framewo | ork. |     |
|                                                                         |         |      |     |
| < Back Close                                                            |         | Can  | cel |

#### Configuração

No Outlook (e outras aplicações Microsoft Office) estará agora disponível na barra de ferramentas um novo separador "Filedoc".

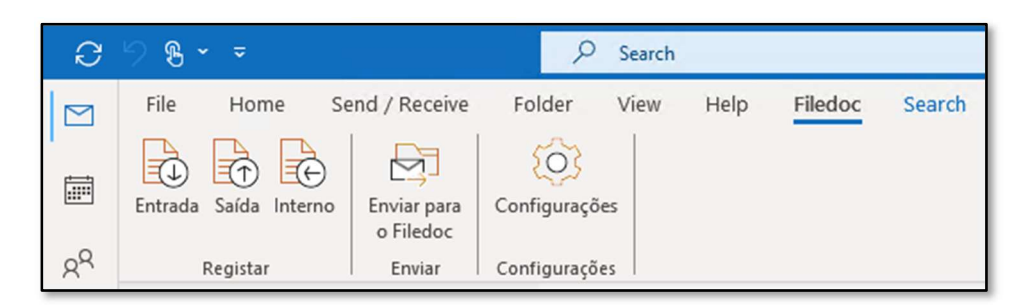

Aqui deverá escolher o botão "Configurações" e inserir o "Endereço", "Domínio" e dados da conta IPS, como apresentado na imagem seguinte.

| ጳ Configurações    |                           | -     |       | × |  |
|--------------------|---------------------------|-------|-------|---|--|
| Dados de aces      | Dados de acesso - Filedoc |       |       |   |  |
| Dados de acesso gr | avados com sucesso.       |       |       |   |  |
| Endereço           | https://gestdoc.ips.      | pt/   |       |   |  |
| Domínio            | intranet                  |       |       |   |  |
| Utilizador         | nome.sobrenome            |       |       |   |  |
| Palavra Passe      |                           |       |       |   |  |
|                    | G                         | ravar | Fecha | r |  |

Após escolher o botão "Gravar" deverá ser apresentada a mensagem "Dados de acesso gravados com sucesso".

## Envio de ficheiro para o Filedoc

Será agora possível utilizer o botão "Enviar para o Filedoc", disponível nas diversas aplicações Microsoft Office, para efetuar o envio de ficheiros para a área "Ficheiros por registar" do utilizador, na plataforma Filedoc.

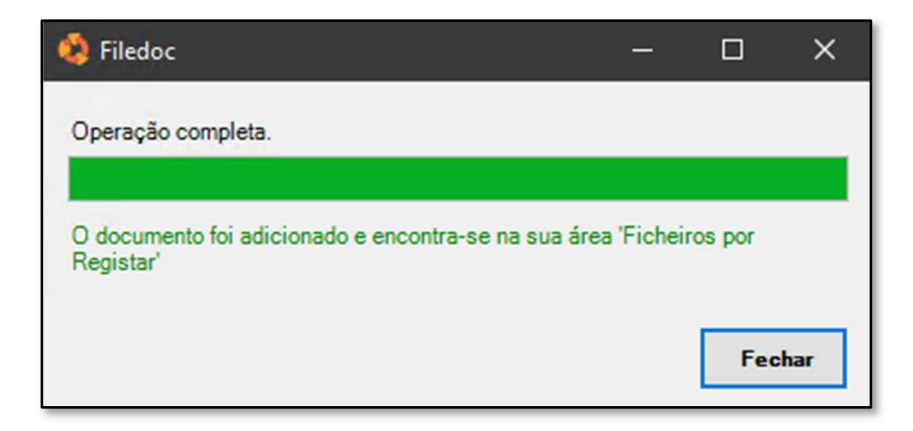

## Validação do certificado do Cartão de Cidadão

Para verificar os certificados do cartão, inserir o Cartão de Cidadão no leitor e utilizar a aplicação Autenticação.gov escolhendo as opções Segurança >> Certificados >> Validar Certificados.

| Autenticação.Gov |                |                                     | $-\Box \times$               |
|------------------|----------------|-------------------------------------|------------------------------|
|                  |                | Certificado de Autenticação         |                              |
|                  |                | Entidade Emissora                   |                              |
|                  |                | EC DE AUTENTICAÇÃO DO CARTÃO DE     | CIDADÃO 0018                 |
|                  |                | Válido desde                        | Válido até                   |
|                  |                | 14/07/2022                          | 03/08/2031                   |
|                  |                | Número de Série                     |                              |
|                  |                | 25C99                               |                              |
| CARTÃO           |                | Estado do certificado               |                              |
|                  | Cortificados   | Válido                              |                              |
|                  | Certificados / |                                     |                              |
| ASSINATURA       |                | Certificado de Assinatura Digital   |                              |
|                  |                | Entidade Emissora                   |                              |
|                  | Códigos PIN    | EC DE ASSINATURA DIGITAL QUALIFICAI | DA DO CARTÃO DE CIDADÃO 0018 |
| SEGURANCA >      |                | Válido desde                        | Válido até                   |
|                  |                | 14/07/2022                          | 03/08/2031                   |
|                  |                | Número de Série                     |                              |
|                  |                | 66810                               |                              |
|                  |                | Estado do certificado               |                              |
|                  |                | Válido                              |                              |
|                  |                |                                     |                              |
| Versão 3.11.0    |                | Validar Certificados                | Ver detalhes                 |

O estado do Certificado de Assinatura Digital deverá aparecer como "Válido".

## Assinatura digital de ficheiro no Filedoc

O Filedoc é desenvolvido e otimizado para Microsoft Edge. Por este motivo, os restantes browsers precisam de algumas adaptações para que consigam executar todas as operações que o Edge suporta por natureza.

Para utilização dos *browsers* Chrome ou Firefox, será necessário efetuar previamente a instalação da respetiva extensão (para possibilitar instalação de aplicações ClickOnce). Poderá consultar os passos para essa instalação na seguinte página: https://gestdoc.ips.pt/Manual/pt/topics/Doc tecnica/Click%20once%20e%20Popups.pdf

#### Acesso à plataforma

Aceder a https://gestdoc.ips.pt e efetuar login com as credenciais da conta IPS.

| 🗶 🗖 🔇 Filedoc                   | × +                                 | - 1 |
|---------------------------------|-------------------------------------|-----|
| ← C ☆ https://gestdoc.ips.pt/Lo | ogin.aspx $\rho$ A <sup>N</sup> ☆ 다 | ל≞  |
|                                 |                                     |     |
| tiledoc                         | î                                   |     |
| and Workflow Automation         |                                     |     |
|                                 |                                     |     |
|                                 |                                     |     |
|                                 | Login                               |     |
|                                 | nome.sobrenome                      |     |
|                                 |                                     |     |
|                                 | Português                           |     |
|                                 | intranet                            |     |
|                                 | Lembrar Utilizador                  |     |
|                                 | Entrar                              |     |
|                                 | V. 2023.1.0                         |     |

No documento na plataforma Filedoc na zona de anexos no fundo da página, marcar a caixa do ficheiro que se pretende assinar digitalmente com o CC, escolhendo em seguida o menu "Opções Anexos" >> "Inserir Assinatura" (o anexo deverá estar no estado "check -in" para que esta opção esteja disponível).

| 🎎 filedoc            |                                                                                                    |             | 6      | ) (1    | $\boxtimes$ |
|----------------------|----------------------------------------------------------------------------------------------------|-------------|--------|---------|-------------|
| Pendente             | s 🗸 🥒 Registo 🗸 🔍 Pesquisas 🗸 📠 Relatórios 🗸                                                                     |             |        |         |             |
| Documento            | Associações Atividades Circulações Notas                                                                         |             |        |         |             |
| Opções 🗸             | Dpções Anexos 🗸 🖉 🖉 🕑 🕑                                                                                          |             |        |         |             |
| Local                | Adicionar<br>Adiciona um anexo.                                                                                  |             |        |         |             |
| Da                   | Adicionar Template<br>Adiciona um template de um qualquer tipo de documento.                                     |             |        |         |             |
| Hora de 🛛            | Atualizar Template                                                                                               |             |        |         |             |
| Data d               | Inserir Assinatura<br>Adiciona uma assinatura ao ficheiro selecionado.                                           |             |        |         |             |
| Hora d               | Adiciona um Carimbo ao ficheiro selecionado.                                                                     |             |        |         |             |
| Finalidade da        | Ceditar Acolhimento de estagiários, das 10.30 h às 12.30 h<br>Edita o ficheiro selecionado.                      |             |        |         |             |
| Nº Local de leva     | e Pessoas: 2<br>Converter para PDF<br>amer Converte o anexo Word, Excel, PowerPoint ou Email selecionado em PDF. |             |        |         |             |
| ><br>Nom∈            | Cria um novo ficheiro no formato(.zip)      Motorista     Gravar     Gravar     Gravar                           |             |        |         |             |
| Hor                  | Atualizar<br>Atualiza os dados.<br>a de Sanda.                                                                   |             |        |         |             |
| )                    | (m partida:                                                                                                    |             |        |         |             |
| Kr<br>Descrição de O | n chegada:                                                                                                    |             |        |         |             |
| Ti                   | abalhador: não docente                                                                                           |             |        |         |             |
| ✓ Anexos             |                                                                                                    |             |        |         |             |
| Nom                  | e Principal Ordem                                                                                                | Observações | Versão | Tamanho | Estado      |
| 🖌 📄 моо              | 4_FichaColaborador - 🔛 abrir em PDF 🛛 🔿 🧷                                                                        |             | 1.00   | 19 KB   | Check In    |

### Instalar "Filedoc Connector" para browser

Na janela de confirmação de abertura da aplicação "Filedoc Connector" escolher a opção "Open".

| ← C 🕆 htt           | ps://gestdoc.ips.pt/App_Folder/Docs/D A ☆ ☆ 口 ੯=  | Ð     |
|---------------------|---------------------------------------------------|-------|
| 💫 filedoc           | Open this file?                                   | 5     |
| Documento Assoc     | Do you want to open FileDocConnecter.application? |       |
| Documento           | From: gestdoc.ips.pt                              |       |
| Opções ∽ Opções /   | Report file as unsafe                             |       |
| Documento Nº IPS-10 | Open Cancel                                       | po de |

Em seguida escolher "Install" para efetuar a instalação da aplicação.

| Application Install - Security Warning                                                                                                    | ×             |
|----------------------------------------------------------------------------------------------------|---------------|
| Do you want to install this application?                                                                                                    | ₽<br><br><br> |
| Name:<br>Filedoc Connector<br>From (Hover over the string below to see the full domain):<br>gestdoc.ips.pt<br>Publisher:<br>FILEDOC - SOFTWARE, LDA                             |               |
| Install           While applications from the Internet can be useful, they can potentially harm you you do not trust the source, do not install this software. More Information | Don't Install |

#### Inserir Assinatura

Na janela de pré-visualização do ficheiro, clicar e arrastar com o rato para definir a zona da página onde inserir o grafismo da assinatura digital.

| 🔕 Assinar Documento                     |        | – 🗆 X                                                                                                    |
|-----------------------------------------|--------|----------------------------------------------------------------------------------------------------|
| Oefina uma área e adicione a assinatura |        |                                                                                                    |
| Assinar                                 | Fechar |                                                                                                    |
|                                         |        | Página: 1 🗸 🌔                                                                                                    |
|                                         |        | POLITICANCO<br>SETURAL                                                                                                    |
|                                         |        | FICHA INDIVIDUAL DE COLABORADOR IPS                                                                                                    |
|                                         |        | Li IOENTIFICAÇÃO  Nome:  Data de reassimento:      / /  CONTACTO  Monda:  Colago Postal:  Colago Postal:  Telencou::  Telencou::  Telencou::  Telencou::  Telencou::  Telencou::  Telencou::  Conaj persoai:  O UTROS RADOS PESSOAIS |
| Despacho\Comentário                     | A<br>V | Ni de de IUC com digios de controlo:<br>No:<br>. UNICADO ORGÁNICA/SERVIÇO: Idensifique a Unidade Orgânica<br>5. TUPO DE COLABORAÇÃO:<br>                                                                                             |
|                                         |        | N3<br>Nod stylinio004                                                                                                    |

Selecionar o botão "Assinar" e caso necessário, escolher a opção "More choices" para selecionar o certificado correspondente a "Assinatura Digital Qualificada do Cartão do Cidadão".

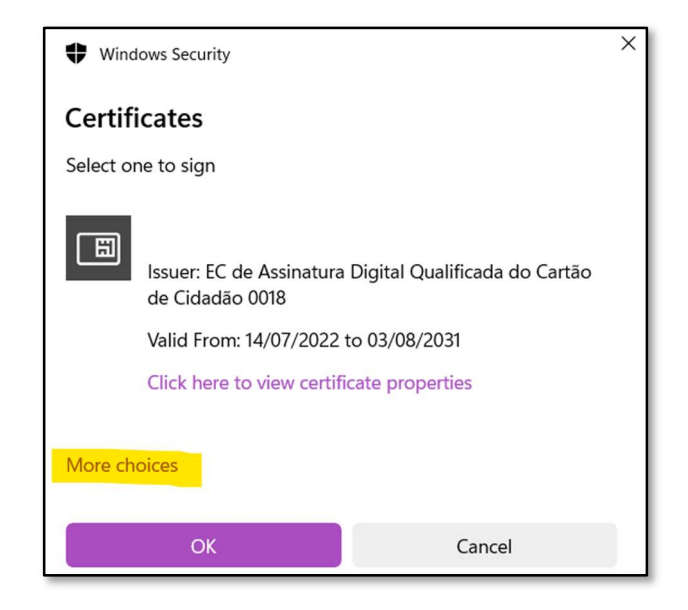

Nota: Alternativamente, para assinatura digital com Chave Móvel Digital deverá ser escolhido o respetivo certificado.

Após inserir o PIN do CC para assinatura digital, será apresentada uma janela de confirmação, que será fechada ao escolher "OK".

| 🔇 Assinar Documen | ito                                                                                                    | - D X                                                  |
|-------------------|----------------------------------------------------------------------------------------------------|--------------------------------------------------------|
| Assinar           | Fechar                                                                                                    |                                                        |
| Despacho\Coment   | FiledocConnecter       ×         Assinatura associada com sucesso.       Por favor faça 'atualizar' para visualizar o anexo assinado.         OK       OK |                                                        |
|                   | Ψ                                                                                                    | Cópia do documento de identificação<br>Mod. 97,099,004 |

O novo ficheiro PDF assinado digitalmente pode agora ser encontrado na zona de anexos no fundo da página:

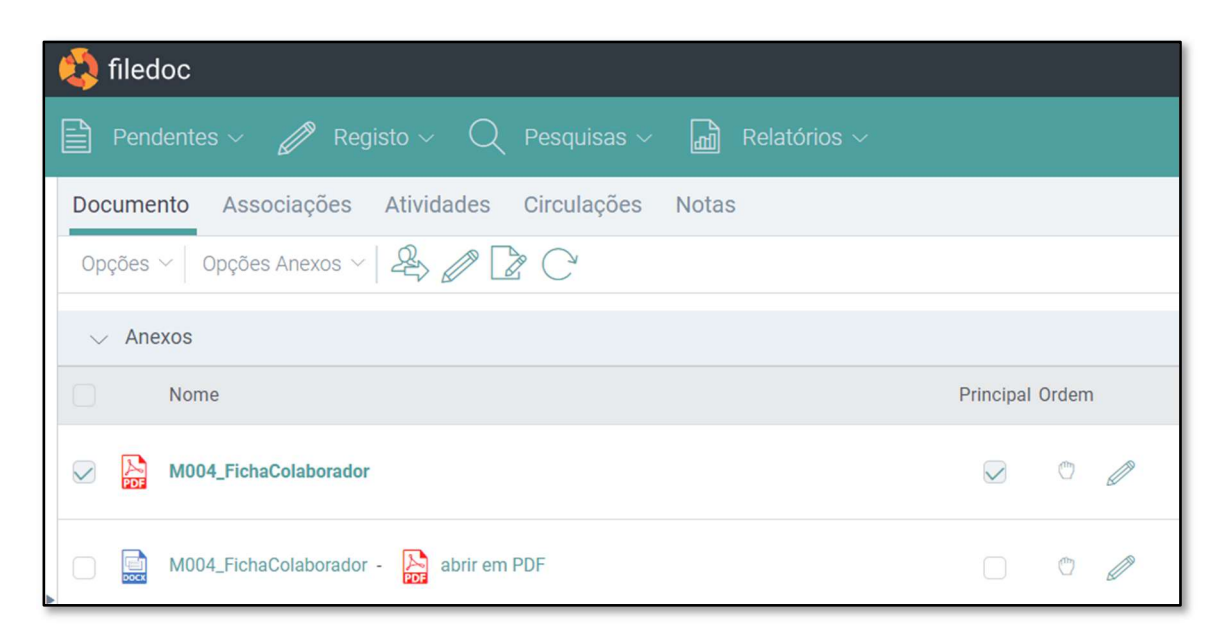

## Documentação complementar

Filedoc - Manual de Utilização:

https://gestdoc.ips.pt/Manual/pt/topics/03.Instalacao\_Plugins/Instalacao\_de\_%20Plugins.htm